# IMPLANTATION D'UN ECHANGEUR A PLAQUES POUR FREECOOLING EN INDUSTRIEL – BIM SUR AUTOCAD MEP

Le fichier Autocad MEP vous présente une usine qui fabrique tout type de produits dont le composant principal est de l'encre : cartouche, tuners, etc. Les process ne seront pas définis mais on s'intéressera à la zone froid de l'usine composée de 2 groupes centrifuges CIAT, de 2 réserves d'eau atmosphériques et de 2 tours aéroréfrigérantes.

Les objectifs de cette séance sont :

- de vous sensibiliser au BIM (Building Information Modeling) par des activités de conception automatisée de canalisations et de leurs équipements
- d'afficher et de vérifier les sens de flux sur ces canalisations
- de créer un équipement insérable de type pièces à vues multiples dans Autocad MEP (générer son propre contenu MEP)
- d'insérer un échangeur FreeCooling en Industriel sur groupe d'eau glacée

4 1- Sélectionner le bon échangeur parmi les 3 proposés et l'implanter dans la zone définie.

Moyens : se placer en vue de haut

Déplacer le pointeur en haut à gauche de l'écran Dessin

Sélectionner « Filaire 2D » : tous les éléments sont transparents.

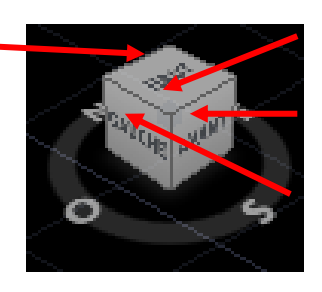

Vue Perspective Vue de face

Vue de gauche

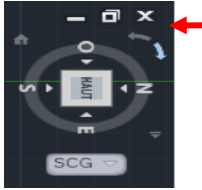

Penser à tourner le dessin à votre convenance.

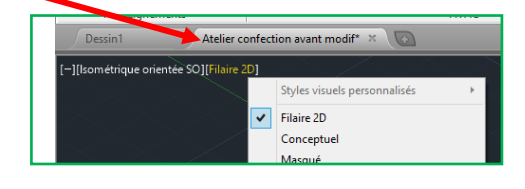

Les informations nécessaires au choix de l'échangeur sont :

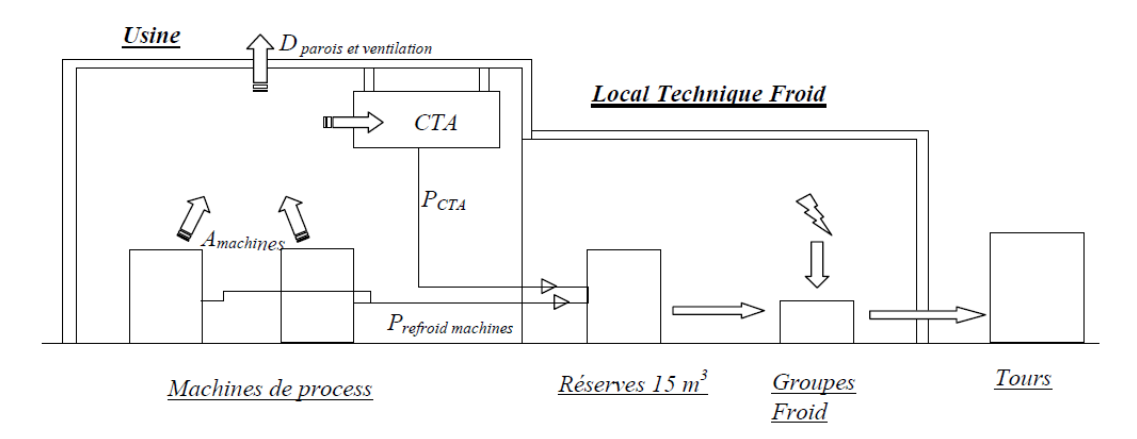

L'eau est produite à 10°C. Dans ces conditions, le graphe suivant représente les besoins en froid de l'installation soit la puissance frigo délivrée par les groupes en fonction de la température extérieure.

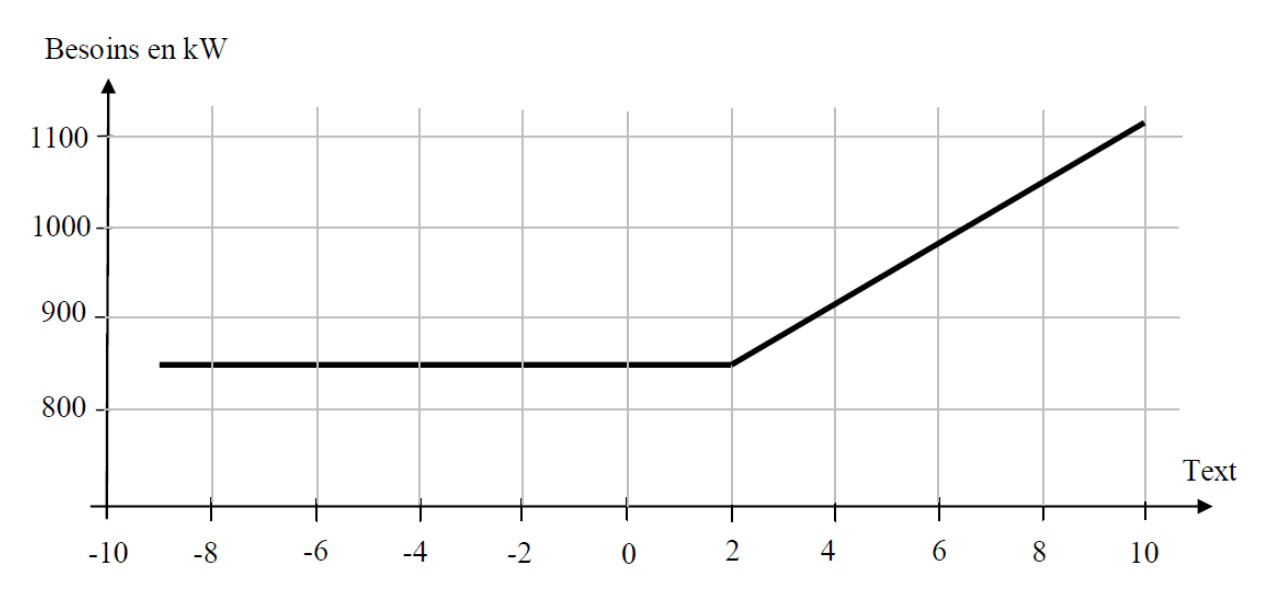

On décide de produire l'eau glacée directement par les tours via un échangeur à plaques intermédiaire et ce, dès une température extérieure de 10°C. A cette température, les besoins sont de 1110 kW.

#### Données :

Conditions extérieures : **Text = 10°C, Hext = 35%, Text humide = 4°C** Approche moyenne d'une Tour Ouverte en hiver : **Approche = 2,5°C** Coefficient d'échange des plaques de l'échangeur : K = 1900 W/m<sup>2</sup>.K **Document Technique** : Echangeur à plaques CIAT Coefficient d'échangeur : F = 0,85 (dans P = F.K.S.DTLM)

Remplir le **document page suivante** en proposant des températures possibles tenant compte des technologies employées. On considère un pincement de 2°C sur les échangeurs à plaques. Cela prouve que l'on peut produire directement de l'eau à 10°C avec un air à 10°C pour peu que l'on utilise une tour.

En prenant un DTML de 2°C et en supposant un échangeur contre courant, sélectionner grâce au Document
Technique de l'échangeur à plaques, le type et le nombre de plaques.

#### <u> Réponse :</u>

On a une puissance maximum de 1110 kW avec un  $\Delta$ Tml de 2°C (hyp : f = 0.85) soit : P=f.K.S. $\Delta$ Tml soit une surface de :

 $S = 1100 / (0,85 x 1,900 x 2) = 343,6 m^2$  et si on prend le modèle PWB 60 (premier possible suivant couple surface-nombre de plaques), cela fait 533 plaques : largeur : 64, Hauteur : 105, Profondeur : 5 mm x 533plaques = 2,67 m.

On prendra l'échangeur à 550 plaques !

#### L'échangeur étant choisi : l'implanter dans la zone.

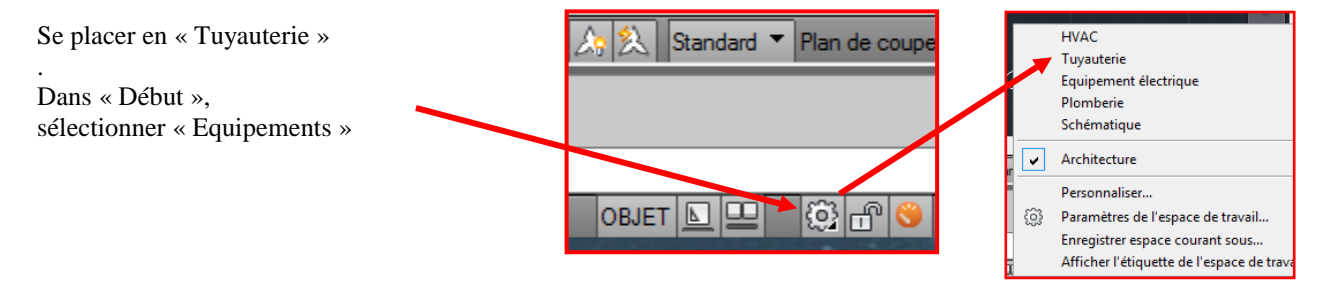

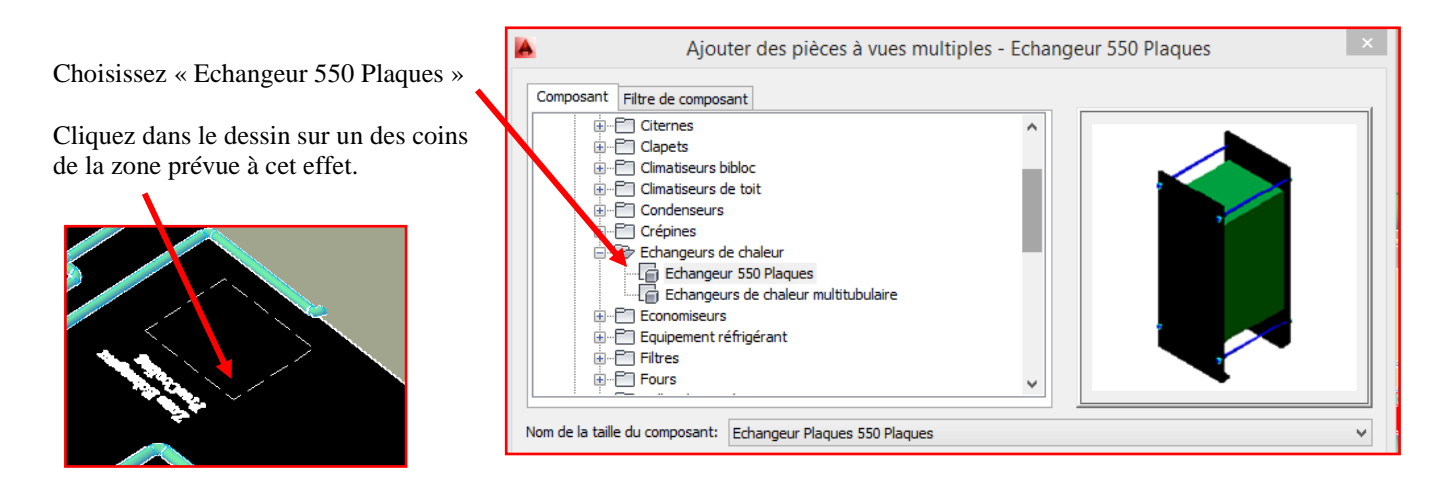

Vous serez alors sûr du positionnement de l'échangeur au sol. Le déplacer avec un vecteur permettant de le caler au fond de la zone.

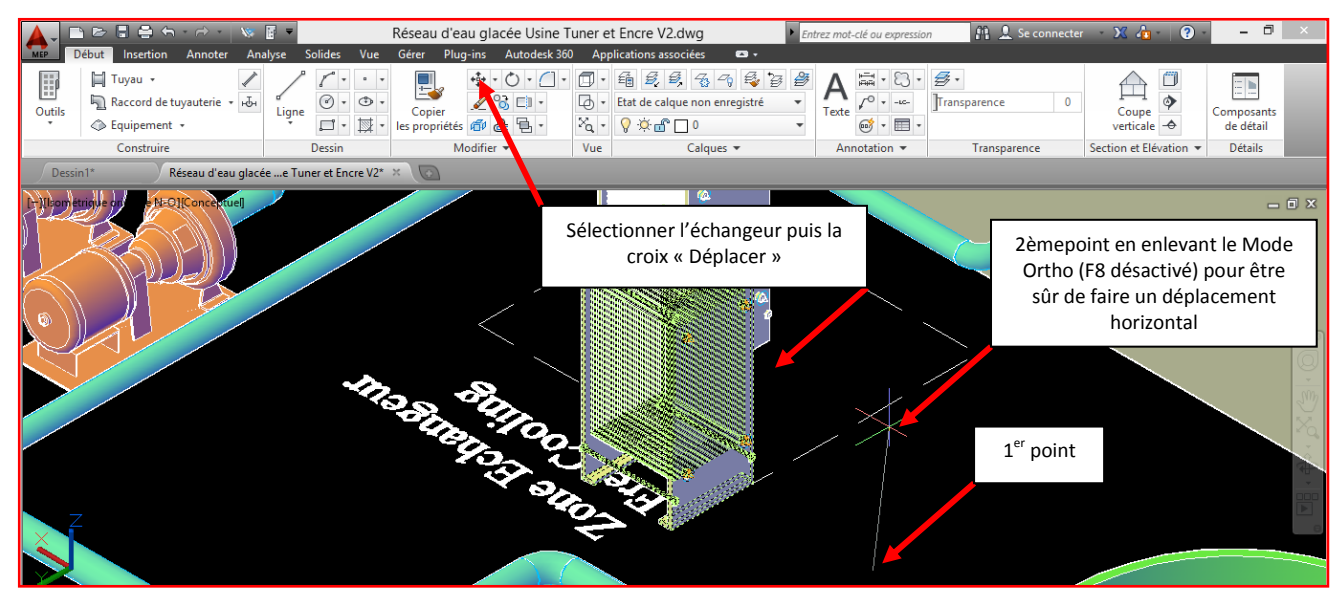

Sélectionner l'échangeur et cliquer sur la croix blanche du connecteur. Choisir DN 150 dans la fenêtre.

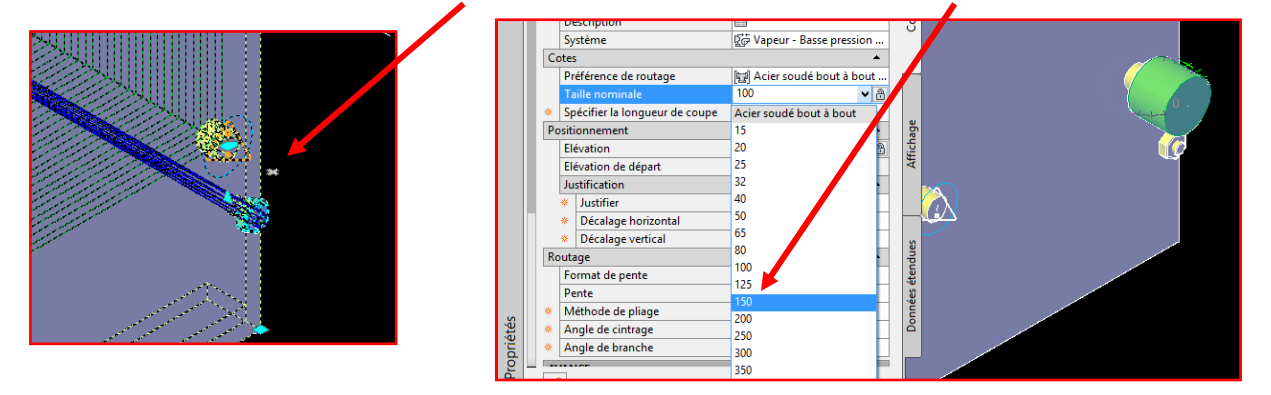

Le logiciel propose alors des brides et un agrandissement à brides.

Important : La vidéo est essentielle pour comprendre les principes de captage des tuyauteries. Cependant :

Pour les tracés des tuyauteries dans les 3 axes, rester en Mode Ortho activé (F8) et en Mode Accrochage Activé (F3), leurs icônes correspondant en bleu en bas à gauche de l'écran.

Vous vous placerez en « Filaire 2D » pour pouvoir capter les axes des tuyauteries désirées et alléger le travail de votre carte graphique. Des flèches vous rappellent le sens de circulation du fluide actuel.

Pensez à vous mettre en vues de coté pour appréhender le positionnement de chaque réseau les uns par rapport aux autres.

Pensez à appuyez sur SHIFT et sur la molette pour tourner en 3D autour du projet (Orbite 3D).

4 2- Sélectionner l'échangeur et utiliser les poignées pour relier les entrées-sorties aux canalisations. Le diamètre choisi limitera la vitesse à 2 m/s.

✓ Calculer le diamètre minimum des canalisations

On a une puissance de 1100 kW sous un régime de 10-17°C soit un  $\Delta\theta$  de 7°C. Le débit vaut alors : Qv = 1100/4,185/7x3,6 soit : 225,6 m3/h.

Le calcul du diamètre mini est :  $D_{mini} = \sqrt{(4.QV / (\pi . V_{maxi}))}$  soit : 163mm mini donc en DN 150

3- Sélectionner la vanne 2 voies motorisée et en implanter suffisamment pour le bon fonctionnement du passage Groupe Froid à échangeur FreeCooling

Moyens : choisir « Equipements » et la bonne vanne. Se rapprocher du tuyau concerné. Cliquez gauche.

| Début Insettion Annot<br>Début Insettion Annot<br>Utils<br>Qutils<br>Construire<br>Dessin1*<br>Réseau d'                                                                                                    | Réseau d'ea<br>Analyse Solides Vue Gérer Plug<br>Ligne O. O.<br>Ligne Dessin Ma<br>Dessin Ma<br>Marcha Encre M27 % | u glacée Usine Tuner et Encre V2.<br>ins Autodesk 360 Applications ass<br>4 • 0 • 0 • 1 • 1 • 4 2 1<br>2 0 • 1 • 1 • 1 • 4 2 1<br>2 0 • 1 • 1 • 1 • 1 • 1 • 1 • 1 • 1 • 1 • | dwg<br>pciées<br>Celes<br>Calques + An | C-clé ou expression A Se connecte | Coupe<br>verticale - Détails          |
|----------------------------------------------------------------------------------------------------|----------------------------------------------------------------------------------------------------|----------------------------------------------------------------------------------------------------|----------------------------------------|-----------------------------------|---------------------------------------|
| Ajouter de:<br>Composant Filtre de composant<br>Parges de vapeur<br>Radateurs<br>Registres<br>Régulateurs d'ai<br>Serpentime montés as<br>Serpentime montés as<br>Serpenti | r gaine<br>gaine<br>gaine<br>gaine<br>gaine<br>gaine<br>gaine<br>torisée                                           | s motorisée                                                                                                    |                                        | Connesion of                      | e courbe de tuyau                     |
|                                                                                                    | Voles motorisee                                                                                                    | erche à: 30 1 résultat(s)<br>Détails Fermer                                                                                                    | 9                                      |                                   | P • Plan de coupe: 1400 @; #; 19 [] • |
| Insérer un point or [Eléva<br>- MVPARTADD Insérer un<br>141166.0,26847.0,266.7<br>                                                                                                    | tion/Type/SOustype/PIèce/CHapitre/Dét<br>point or [Elévation Type SOustype PIèc<br>                                | ails/pointbAse/Correspondance]:<br>e CHapitre Détails pointbAse Cor<br>:                                                                                                    | DBOX<br>rrespondance]:                 | OBJET 📐 🖳                         |                                       |

La vanne est implantée et le logiciel vous propose les contre-brides.

Combien devez vous mettre de vannes et où ? 4 vannes sont nécessaires : attention à leur positionnement. Un fichier solution est fourni.

Par quoi peut-on remplacer ces vannes 2 voies ? Par des vannes 3 voies « Change Over »

#### DOCUMENTATION TECHNIQUE

#### : ECHANGEUR A PLAQUES CIAT

|                                          |                   | PWB 2    | PWB 4    | PWB 8    | PWB 11       | PWB 18  | <b>PWB 30</b> | PWB 45  | <b>PWB 70</b> | PWB 40 | <b>PWB 60</b> | <b>PWB 90</b> | <b>PWB 65</b> |
|------------------------------------------|-------------------|----------|----------|----------|--------------|---------|---------------|---------|---------------|--------|---------------|---------------|---------------|
| Surface (m <sup>2</sup> )                |                   | 0,021    | 0,041    | 0,081    | 0,125        | 0,18    | 0,268         | 0,482   | 0,697         | 0,390  | 0,645         | 0,900         | 0,606         |
| Débit maximum ( m³/h)                    |                   | 19       | 19       | 19       | 80           | 83      | 240           | 240     | 240           | 380    | 380           | 380           | 800           |
| Raccordement                             |                   | DN 32    | DN 32    | DN 32    | DN 65        | DN 65   | DN 100        | DN 100  | DN 100        | DN 150 | DN 150        | DN 150        | DN 200        |
|                                          | Standard inox     | 6        | 6        | 6        | 6            | 6       | 10            | 10      | 10            | 10     | 10            | 10            | 10            |
| Pression                                 | Option inox       | 10/16/25 | 10/16/25 | 10/16/25 | 10 / 16      | 10      | 16 / 25       | 16 / 25 | 16 / 25       | 16     | 16            | 16            | 16            |
| maxi                                     | 254 SMO           | 06 / 10  | 06 / 10  | 06 / 10  | 06 / 10      | -       | 10 / 16       | 10 / 16 | 10/16         | 10/16  | 10 / 16       | 10/16         | 10            |
|                                          | Titane            | 06 / 10  | 06 / 10  | 06 / 10  | 06 / 10 / 16 | 10      | 10/16         | 10 / 16 | 10/16         | 10/16  | 10 / 16       |               | 10            |
| Pression différentielle maxi             |                   | 06/10/15 | 06/10/15 | 06/10/15 | 06/10/15     | 06 / 10 | 10/15         | 10 / 15 | 10 / 15       | 10/15  | 10 / 15       | 10/15         | 10/15         |
| Nombr                                    | e de plaques maxi | 49       | 49       | 75       | 151          | 151     | 401           | 401     | 401           | 551    | 551           | 701           | 551           |
| Contenance entre plaques (I)             |                   | 0,063    | 0,103    | 0,181    | 0,366        | 0,50    | 0,766         | 1,217   | 1,669         | 1,122  | 1,659         | 2,197         | 2,109         |
| Surface d'échange maxi (m <sup>2</sup> ) |                   | 1        | 2        | 6        | 19           | 27      | 107,5         | 193     | 279,5         | 215    | 355           | 631           | 334           |

### TAILLES DES PLAQUES : (cotes en cm)

| Modèle PWB       | 18  | 30  | 45  | 70  |
|------------------|-----|-----|-----|-----|
| Hauteur plaques  | 90  | 90  | 90  | 120 |
| Largeur plaques  | 20  | 30  | 54  | 58  |
| Hauteur plateaux | 105 | 105 | 105 | 135 |
| Largeur plateaux | 30  | 40  | 64  | 68  |

| Modèle PWB       | 40  | 60  | 90  | 65   |
|------------------|-----|-----|-----|------|
| Hauteur plaques  | 130 | 150 | 200 | 120  |
| Largeur plaques  | 30  | 43  | 45  | 50,5 |
| Hauteur plateaux | 145 | 165 | 215 | 135  |
| Largeur plateaux | 40  | 53  | 55  | 60,5 |

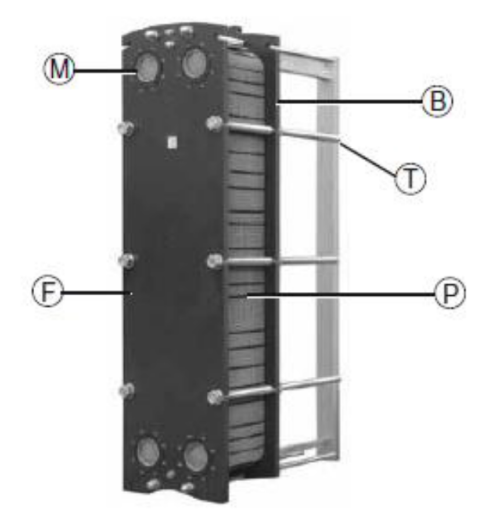

#### Epaisseur des plaques : 5 mm

## PRINCIPE

L'appareil est constitué d'un lot de plaques embouties (P) et de joints serrés entre 2 plateaux, un fixe (F) et un mobile (B) au moyen de tirants (T). Les joints (J) assurent la circulation des fluides entre les plaques et l'étanchéité vers l'extérieur. Le raccordement des fluides est réalisé par 4 tubulures (M) intégrées au(x) plateau(x) ou rapportées.

Nota : la sélection 1 passe / 1 passe est le seul cas ou les 4 tubulures sont sur le même plateau.

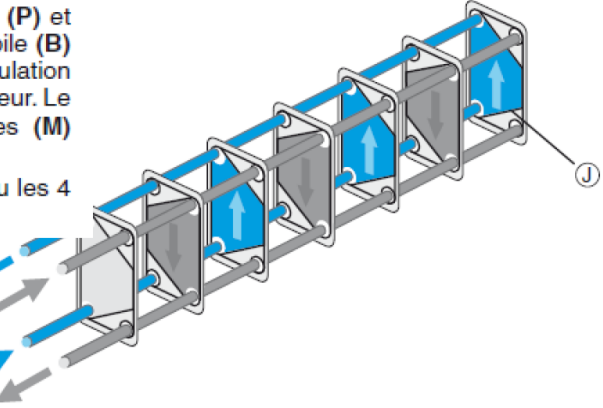

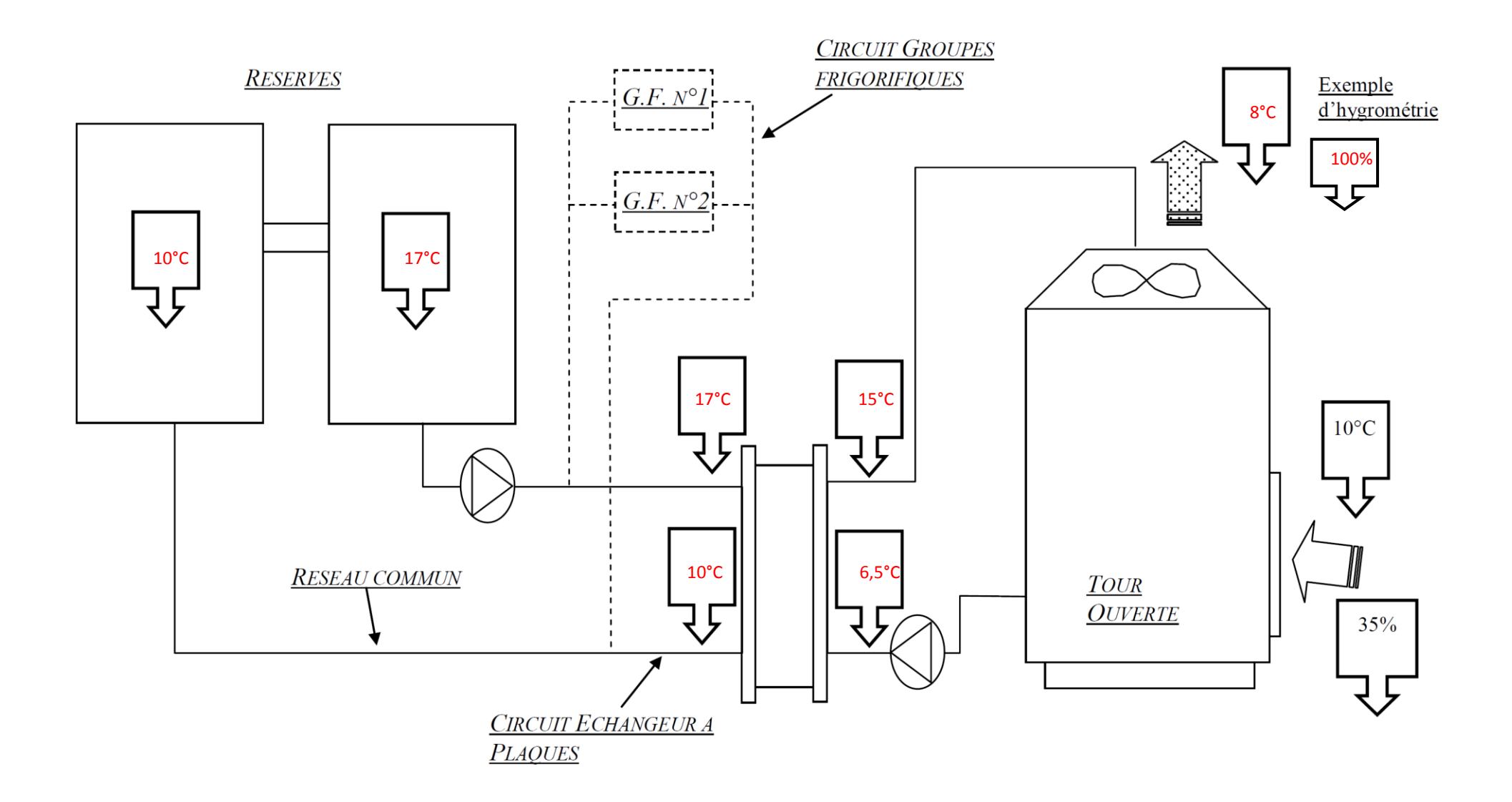

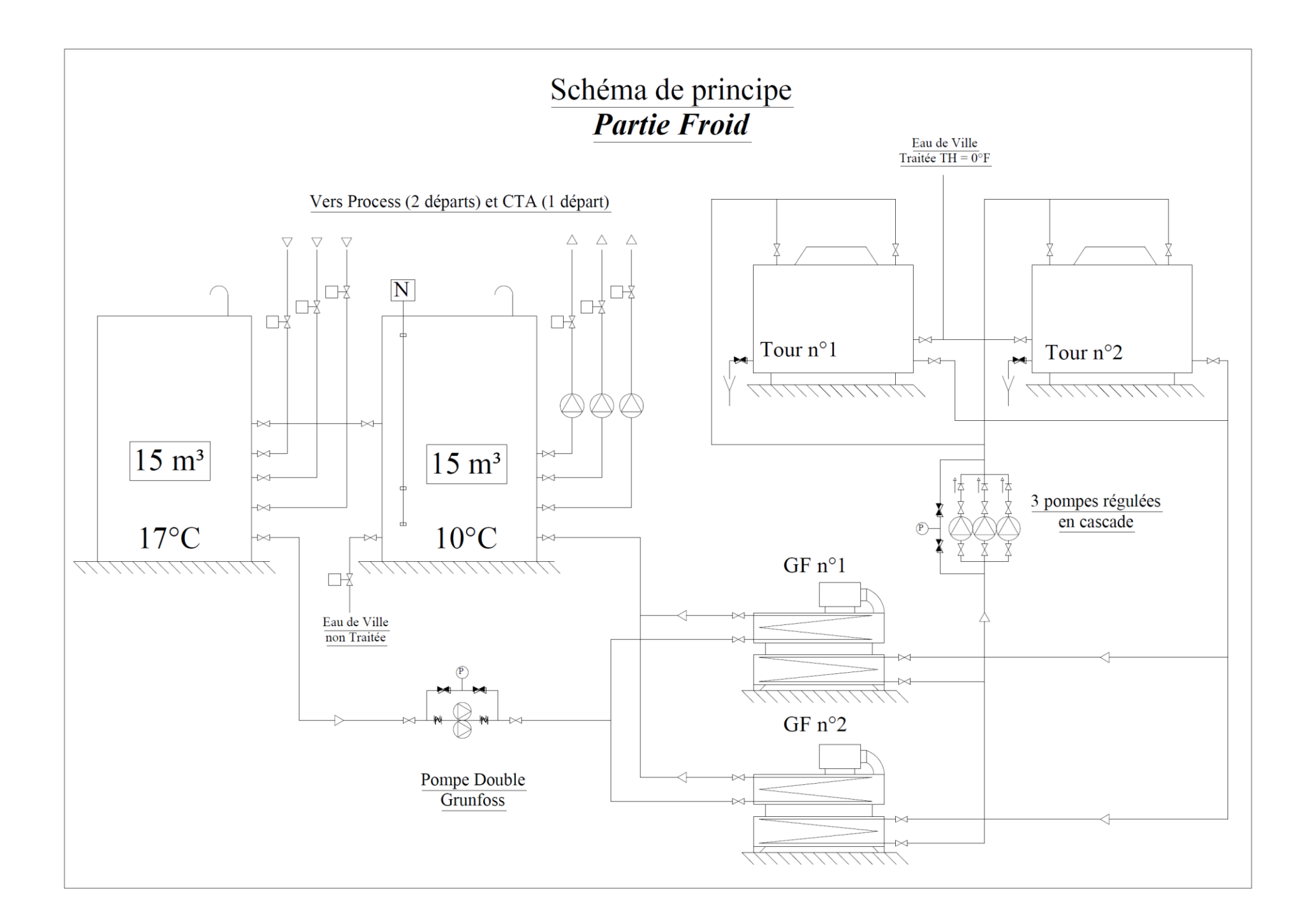